## 第53回産業歯科医研修会(eラーニング)研修にあたっての注意事項

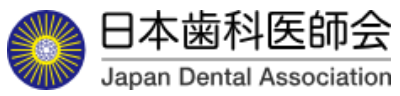

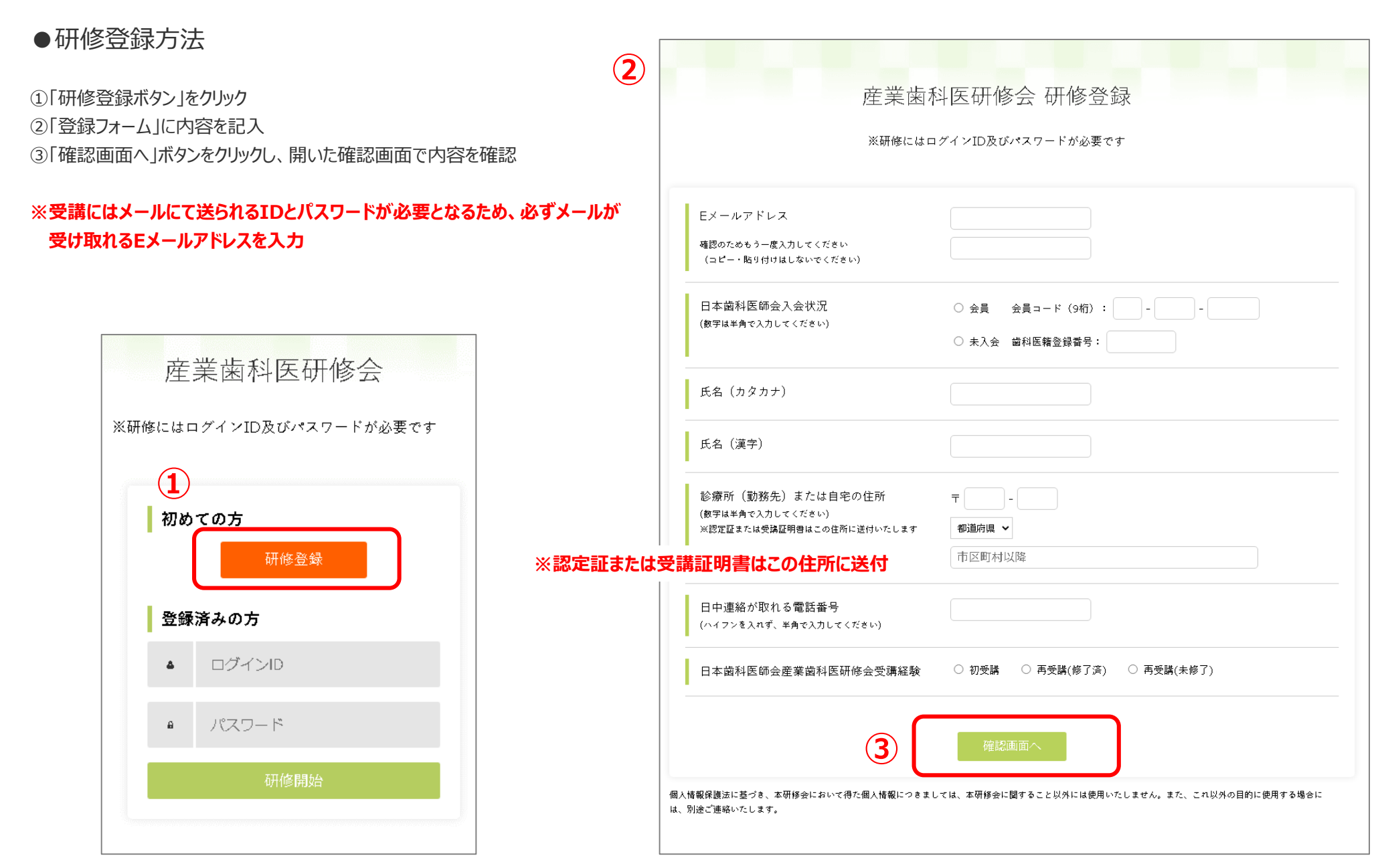

## ●研修登録方法

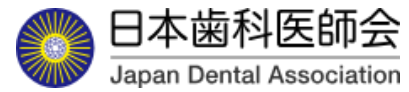

④登録内容に訂正が無ければ「登録するボタン」をクリックして登録が完了

⑤登録したメールアドレスにIDとパスワードが送信される。「ログイン画面へ」ボタンをクリックし、IDとパスワードを入力する。(詳細は次ページに掲載) ⑥訂正がある場合は「戻る」ボタンをクリックし、「登録フォーム」に戻って修正する。

| 去 <u>光</u> 告到医71                                                       |                                                                                                    |                                                                                          |
|------------------------------------------------------------------------|----------------------------------------------------------------------------------------------------|------------------------------------------------------------------------------------------|
| )生未困かれ (C 切)<br>以下の内容                                                  | 「  髟 云 「リ丁   髟 豆 亚水<br>で登録します                                                                                                    |                                                                                          |
| Eメールアドレス                                                               | Annual and                                                                                                    |                                                                                          |
| 日本歯科医師会入会状況                                                            |                                                                                                    |                                                                                          |
| 氏名(カタカナ)                                                               | and a second second sec |                                                                                          |
| 氏名(漢字)                                                                 |                                                                                                    |                                                                                          |
| 診療所(勤務先)または自宅の住所<br>※認定証または受講証明書はこの住所に送付いたします                          |                                                                                                    |                                                                                          |
| 日中連絡が取れる電話番号                                                           | -                                                                                                    | 産業歯科医研修会研修登録                                                                             |
| 日本歯科医師会産業歯科医研修会受講経験                                                    | B                                                                                                    | ご登録いただいたメールアドレスにIDとパスワードを送信しました。<br>5 ログイン画面へ                                            |
| 4<br>6<br>6<br>日<br>第報保護法に基づき、本研修会において得た個人情報につきましては、本研修<br>別途ご連絡いたします。 | 登録する<br>戻る                                                                                                    | 個人情報発護法に基づき、本研修会において得た個人情報につきましては、本研修会に関すること以外には使用いたしません。また、これ以外の目的に使用する場合には、別途ご連絡いたします。 |

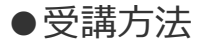

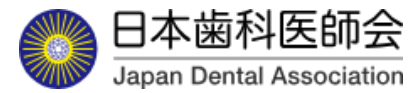

①登録したメールアドレス宛に、件名「産業歯科医研修会研修登録完了のお知らせ」が sangyoshikai\_el@jda.or.jpより送信される。
 ②メールに記載の IDとパスワード を産業歯科医研修会ログインページに入力
 ③「研修開始」ボタンをクリック

From:sangyoshikai\_el@jda.or.jp 件名:第53回産業歯科医研修会 研修登録完了のお知らせ OO様 平素は大変お世話になっております。 日本歯科医師会事務局です。 このたびは、第53回産業歯科医研修会にご参加いただき有難うございます。 研修登録が完了いたしましたので、お知らせ申し上げます。 また、登録内容及びE-ラーニングページへのログインID、パスワードにつきまして、以下の通りお知ら せ申し上げます。 英文字と数字の判別がつかない場合は、コピー・貼付けをお願いします。 ログインID: 00000000 パスワード: 00000000 登録内容 EX-N7FV2:000@00000 日本歯科医師会入会状況: 入会 会員コード:00-000-0000 氏名(カタカナ):ニッシタロウ 氏名(漢字):日歯太郎 診療所(勤務先)または自宅の住所: ※認定証または受講証明書はこの住所に送付いたします 7000-0000 00県00市00町00丁目00番地00号 日中連絡が取れる電話番号:000-0000-0000 日本歯科医師会産業歯科医研修会受講経験:初受講 ※本メールアドレスは送信専用です。本メール宛てにご質問等をいただいても、ご回答できかねます。

お問い合わせ先 公益社団法人日本歯科医師会 事業部 地域保健課 電話:03-3262-9211 FAX:03-3262-9885

| 産      | 業歯科医研修会            |   |
|--------|--------------------|---|
| ≪研修には□ | コグインID及びパスワードが必要です | - |
| 初め     | ての方                |   |
|        | 研修登録               |   |
| 登録     | 済みの方               |   |
| ۵      | ログインID             |   |
| ۵      | パスワード              |   |
|        | 研修開始               | 3 |
|        |                    |   |

## ●受講方法 研修一覧画面

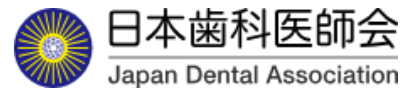

①資料欄PDFマーク 🗃 資料 クリックし研修で使用する資料をダウンロード ※研修動画内のスライドと内容が若干異なっている場合があります。

②動画欄の 🕑 マークをクリックすると研修動画ページに移動する。

③当該動画を最後まで視聴することで、一覧に掲載の「視聴状況」欄が「未視聴」から「視聴済み」に変わり「理解度テスト」を受けることが可能となる。

実施期間中はいつでも受講することができ、期間内であれば各研修科目を分割して視聴することも可能

※前後編の二つに分かれている動画は両方の動画を最後まで視聴することで理解度テストに進める

※動画を視聴途中でログアウトした場合も続きから視聴することが可能 (使用するPCやOS、ブラウザにより続きから視聴ができない場合があります。)

④研修一覧の当該研修の「理解度テスト」欄をクリックすることで当該ページに移動しテストを受けることが可能となる。

「理解度テスト」を受け合格の要件を満たすことで、研修一覧の「理解度テスト」欄に「合格」と表示される。合格の要件を満たさなかった場合は「再テスト」と表示され、 の度でも受けることが可能

| 第                                                | 53回産業歯科医研修会(e                     | ラーニング)           |                         |         |            |
|--------------------------------------------------|-----------------------------------|------------------|-------------------------|---------|------------|
| <u>研修受講にあたっての注意事項</u><br>&ず「注意事項」を読んでから受講してください。 |                                   |                  |                         |         |            |
| <b>歯太郎様</b> 研修中                                  | い場合は、動画の一時停止伏黙での長時間放置や、回線のスピードない  | ビ、PC環境等な要望として考えり | - <b>1</b> 2-           | RE 1033 | F. 5. (74) |
| 研修科目                                             | 講師                                | 資料               | 動画                      | 視聴状況    | 理解度テン      |
| 最近の労働衛生行政の動向                                     | 厚生労働省 労働基連局 安全衛生部<br>労働衛生課 担当官    | <b>会</b> 資料      | 前編<br>0<br>26分38秒<br>後編 | 視聴済み    | 理解度テスト     |
|                                                  |                                   |                  | 27分48秒                  | 視聴済み    |            |
| 産業歯科医活動の現状と今後の展開                                 | 日本歯科医師会常務理事<br>山本秀樹               | <b>₽</b> ● ●     | ●<br>40分35秒             | 視聴済み    | 理解度テスト     |
| -<br>勃利特殊健康設新                                    | 労働衛生コンサルタント                       | ➡ 資料 ➡ 資料        | 前編<br>●<br>44分23秒       | 視聴済み    |            |
|                                                  | 矢崎 武                              | ₩ <u>資料編2</u>    | 後編<br>D<br>34分14秒       | 試聴中     |            |
| 産業保健と健康                                          | 產業医科大学產業生態科学研究所<br>產業保健管理学教授 堀江正知 | 🗃 資料             | <b>60</b> 分01秒          | 未視聴     |            |
| 産業歯科医としての活動におけるリスク管理                             | 木下歯科医院院長<br>木下隆二                  |                  | ₽<br>24分53秒             | 未視聴     |            |
| 産業歯科医の活動事例①                                      | 茨城県歯科医師会<br>産業口腔保健統括マネージャー 戒田敏之   | <b>₩</b> 資料      | 2691419                 | 未視聴     |            |
| 産業歯科医の活動事例②                                      | 日本アイ・ビー・エム健康保険組合予防歯科<br>加藤 元      | ₩<br>● 資料        | 28分26秒                  | 未視聴     |            |
| 産業歯科医の活動事例③                                      | 城德歯科医院院長 城德昭宏                     | <b>三</b> 答料      | 0                       | 未視聴     |            |

⑤ 本eラーニングについてのご意見・ご要望は記載のURLを クリックし、以下の画面をから送信する。

| 第53回産業歯科医研修会アンケート                                                                                |             |
|--------------------------------------------------------------------------------------------------|-------------|
| yamaguchi.crafco@gmail.com アカウントを切り替える<br>こ な 共有なし                                               | Ø           |
| 第53回産業歯科医研修会(e-ラーニング) についてご意見・ご要望等ございまださい                                                        | もしたらご入力く    |
| 回答を入り                                                                                            |             |
| 送信                                                                                               | フォームをクリア    |
| Google フォームでパスワードを送信しないでください。                                                                    |             |
| このコンテンツは Google が作成または承認したものではありません。- <u>利用規約</u> - <u>プライバシー</u><br>このフォームが不善だと思われる場合 <u>報告</u> | <u>ポリシー</u> |
| Google フォーム                                                                                      |             |

※ 本eラーニングにつきまして、ご意見・ご要望がございましたら、下記URLにアクセスしご入力ください。 URL:<u>https://docs.qoogle.com/forms/d/e/1FAIpQLSdZtq7IINhSRAsBA6SSXsStathUjoNZk2dI5w R9aPqZTI5Jw/viewform</u> ●受講方法 動画視聴画面

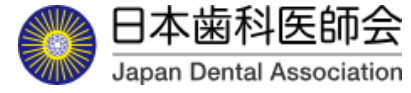

①動画の再生ボタン > をクリックして視聴を開始

②動画の早送りは不可

③画面左下の10秒戻るボタン 2010 で動画が10秒戻る。

④動画画面をクリックすることで一時停止が可能

⑤試聴途中でログアウトした場合でも、続きから再開可能(使用するPCやOS、ブラウザにより続きから視聴ができない場合があります。)

⑥当該動画を最後まで試聴することで、研修一覧ページの視聴状況が「視聴済み」変わる。

⑦理解度テストボタンが表示される。

⑧音量の調整は音量調整バーで行う。

⑨「研修一覧へ」ボタンをクリックすることで、研修一覧のページへ戻る。

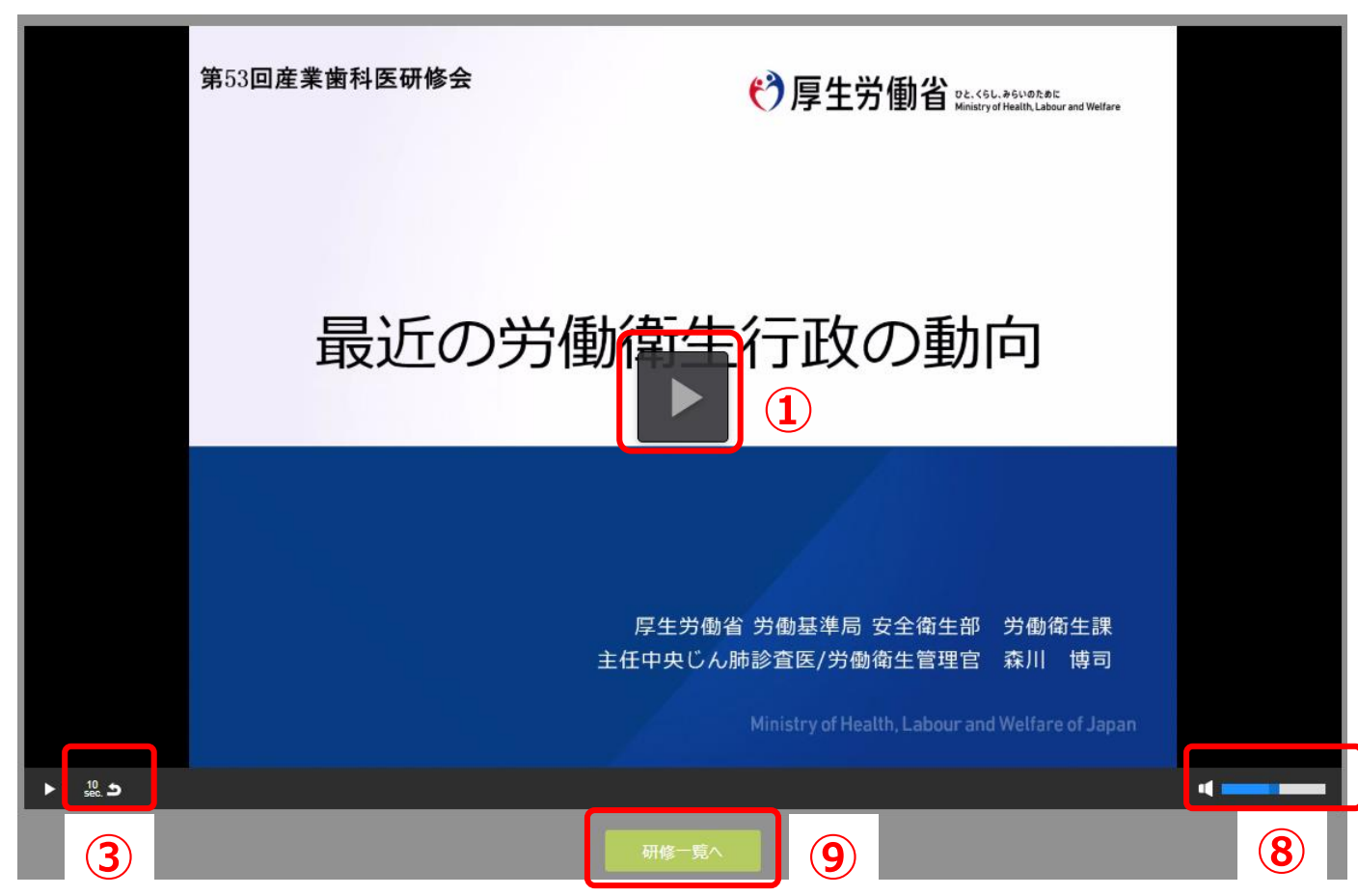

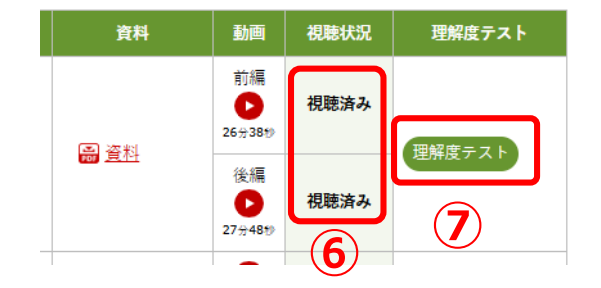

●受講方法 理解度テスト画面

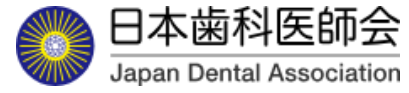

①各設問に対し正解と思われる方を選択

②全問解答後、「確認画面へ」ボタンをクリック

③解答の確認画面が表示され、解答に訂正がなければ「解答する」ボタンをクリック

④訂正がある場合は「戻る」ボタンをクリックする。

⑤「解答する」ボタンをクリックすると結果が表示され、研修一覧ページの理解度テスト欄に「合格」もしくは「再テスト」が表示される。

⑥全研修を合格すると、研修一覧ページ左上の氏名の右側の表示が「研修中」から「研修終了」に変わる。

※全ての理解度テストに解答し理解度基準に達した者のうち、日本歯科医師会正会員及び準会員(第6種を除く)には日本歯科医師会の産業歯科医認定証を、

日本歯科医師会第6種会員、会員以外の受講者、再受講者には受講証明書を交付する。

なお、日本歯科医師会第6種会員及び会員以外の受講者については、日本歯科医師会に正会員または準会員(第6種を除く)として入会し、申し出のあった場合、 受講証明書を産業歯科医認定証に振り替えることができるものとする。

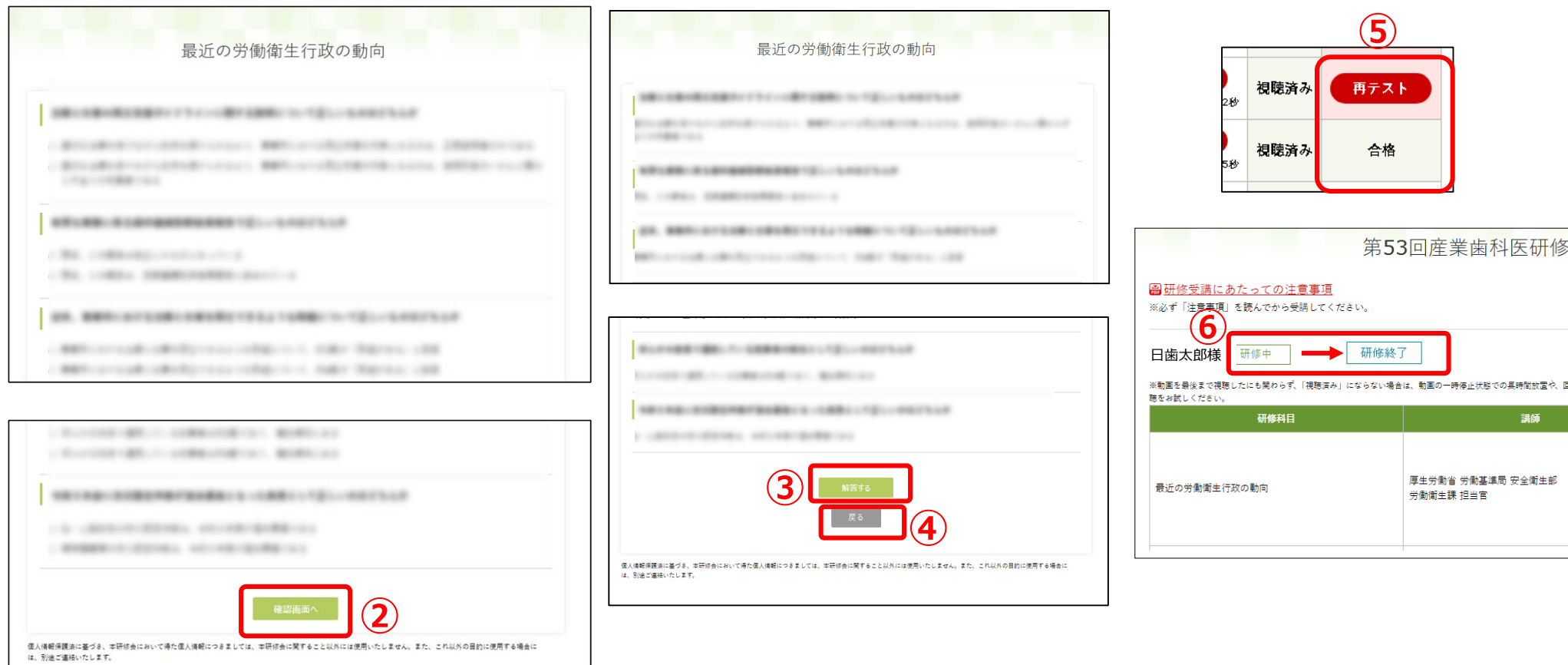